http://www.photoshopstar.com/graphics/creating-unusual-advertising/

## Komen eten

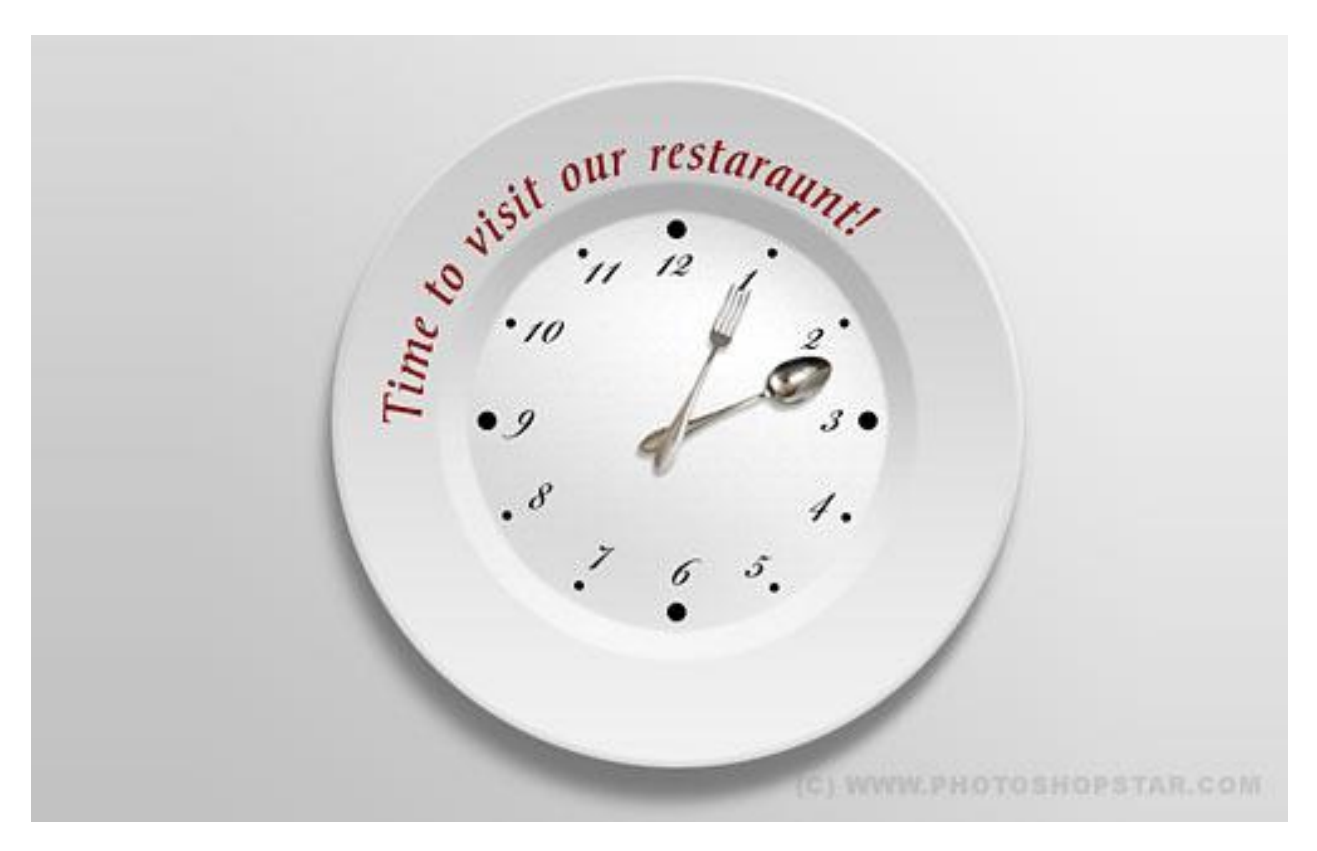

1) Nieuw document =  $500 \times 500 \text{ px}$ , achtergrond vullen met een lineair verloop van # F0F0F0 naar #C2C2C2.

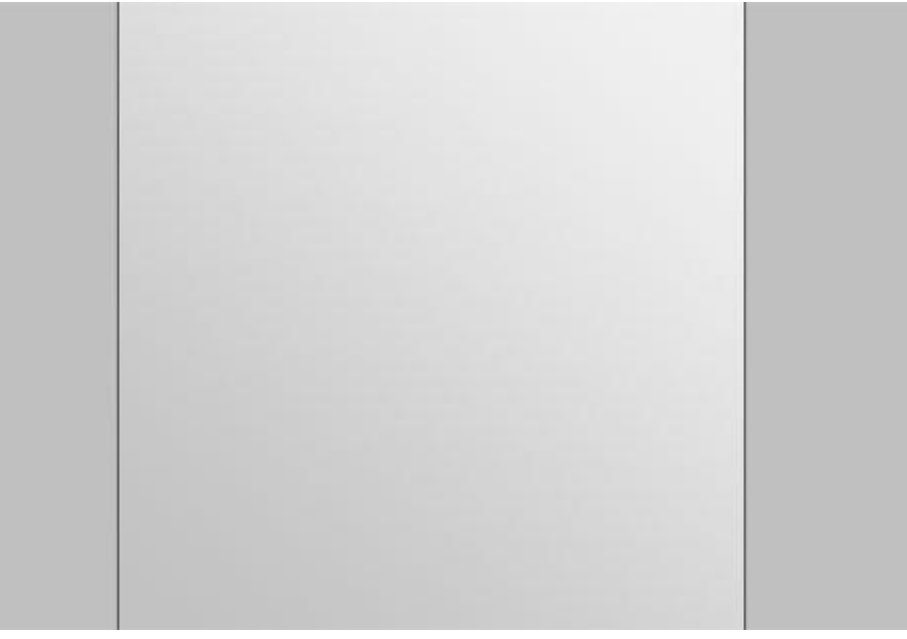

2) Nieuwe laag, cirkelselectie maken in het midden van het canvas, lineair verloop met de kleuren #F2F2F2 en #C9C9C9.

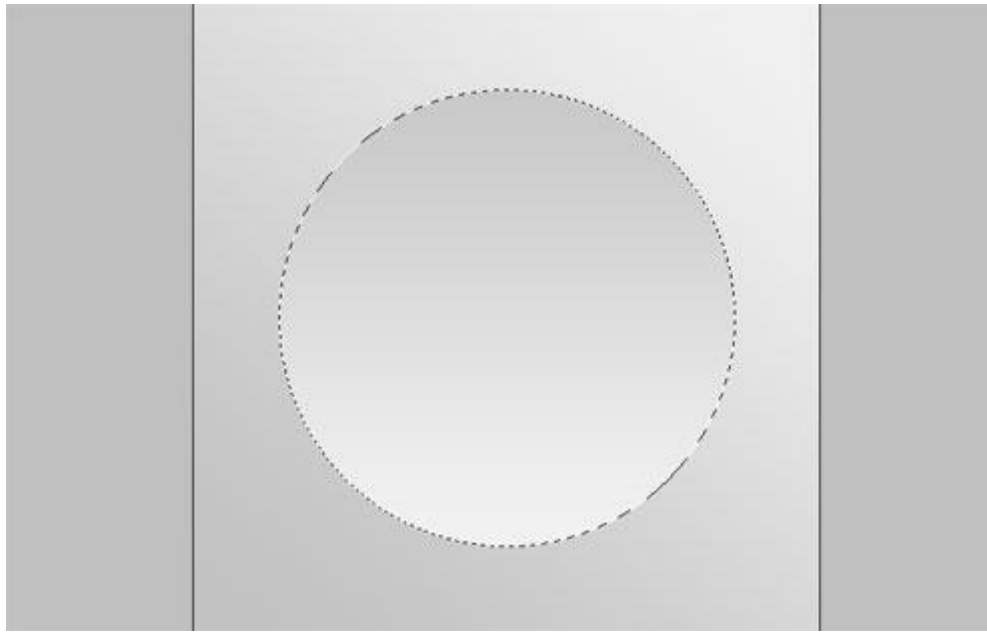

3) Ga naar Selecteren > Bewerken > Doezelaar, 1 pixel, daarna Selecteren > Bewerken > Slinken, 3 pixels, selectie omkeren (Ctrl+Shift+I), neem het gereedschap Doordrukken (penseel = 100 px, Bereik = Hooglichten, Belichting = 15%) de rand onderaan het bord donkerder schilderen.

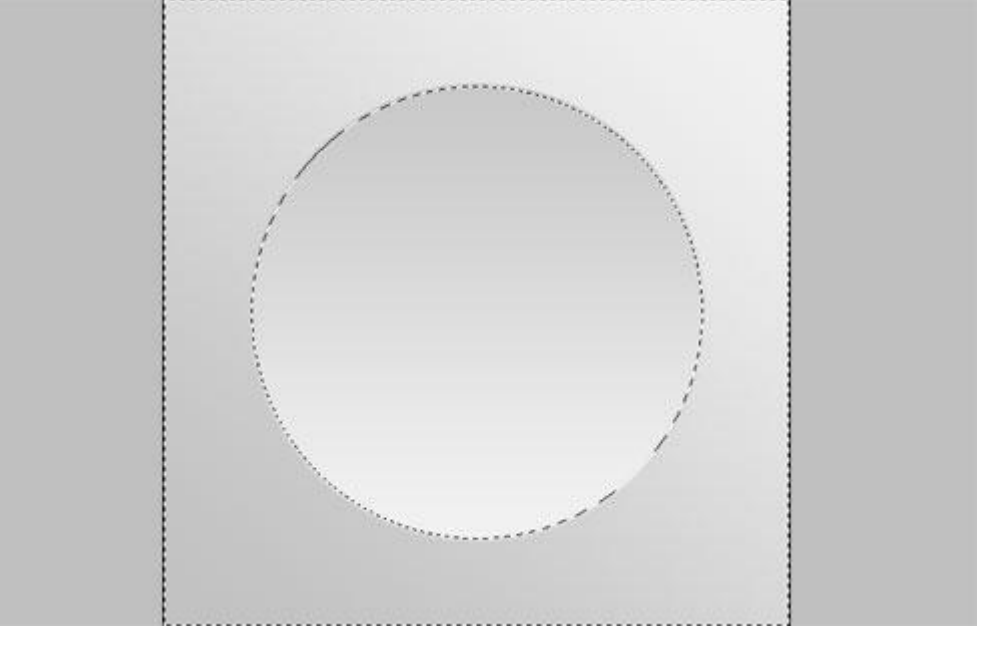

Neem daarna het Tegenhouden gereedschap (penseel = 100 px, Bereik = Hooglichten, Belichting = 20%) de randen bovenaan het bord wat helderder schilderen.

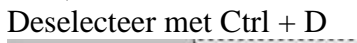

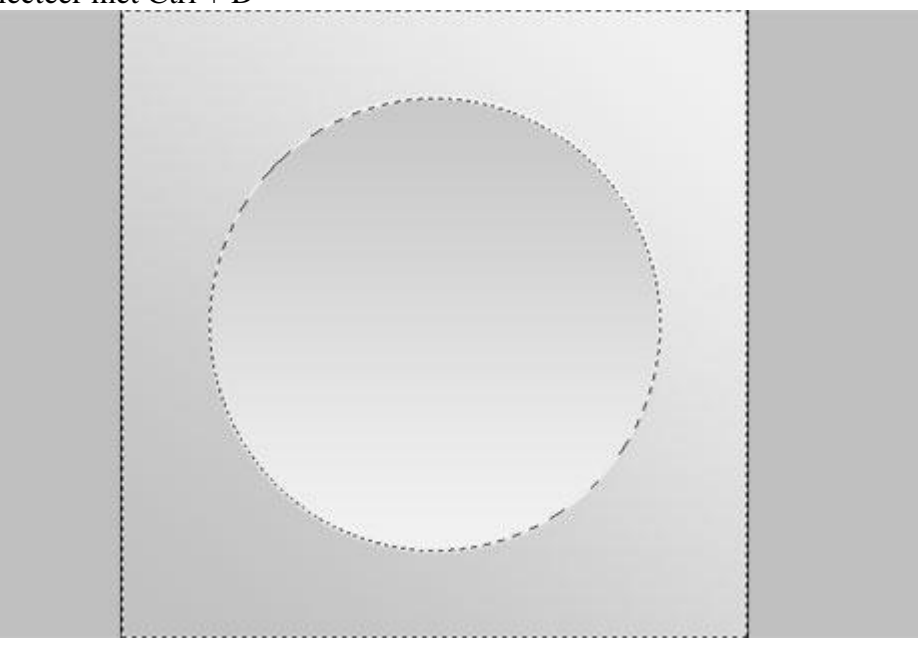

4) Nieuwe cirkelselectie maken in het midden van het bord.

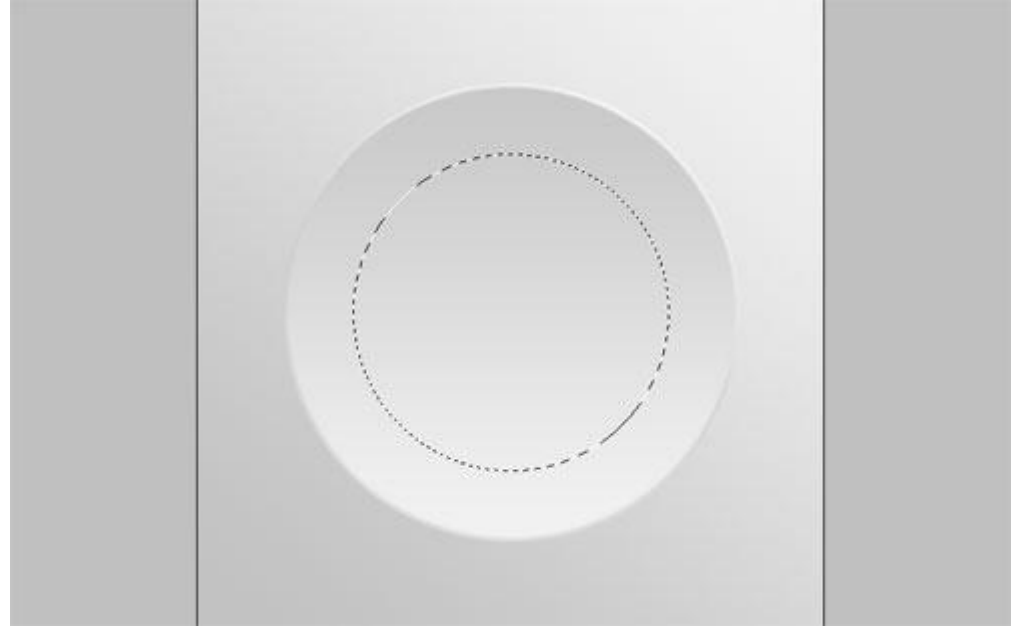

Selecteren > Bewerken > Doezelaar, 1 pixel, Doordrukken gereedschap met zelfde instellingen als in stap3, probeer onderstaande te bekomen:

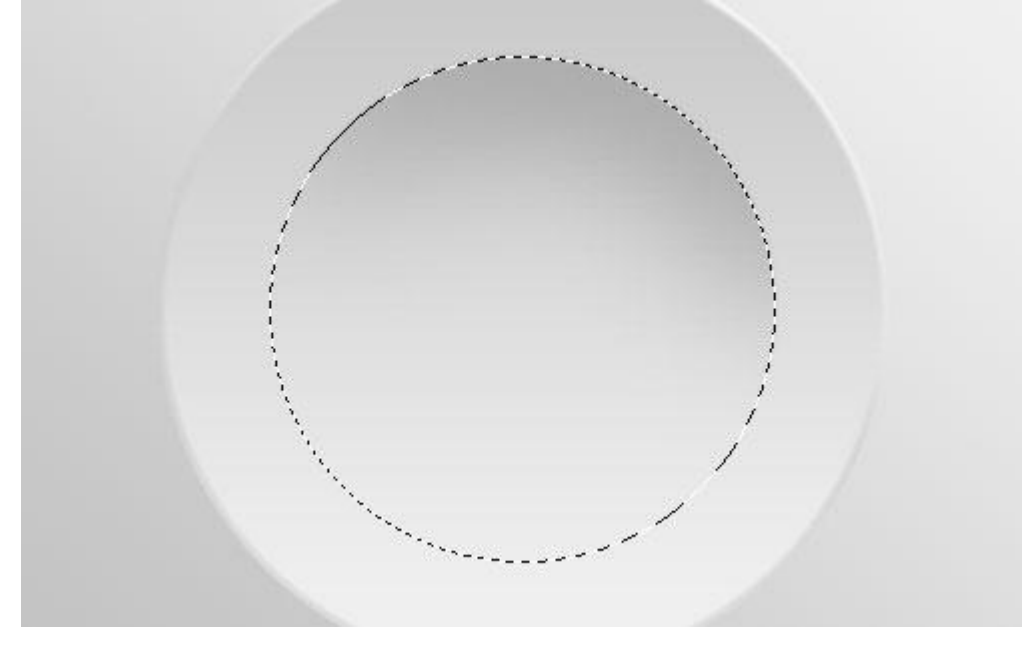

Neem daarna het Tegenhouden gereedschap om de onderkant helder te schilderen.

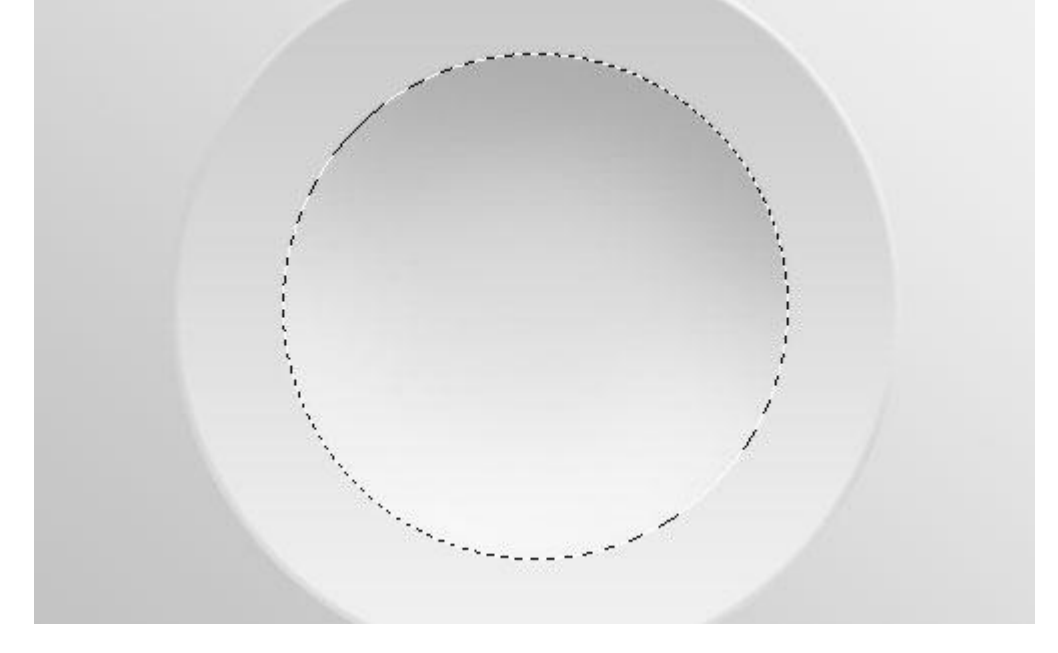

Nog eens Selecteren > Bewerken > Slinken,15 pixels, werk verder met Tegenhouden en Doordrukken gereedschappen. Deselecteren (Ctrl + D)

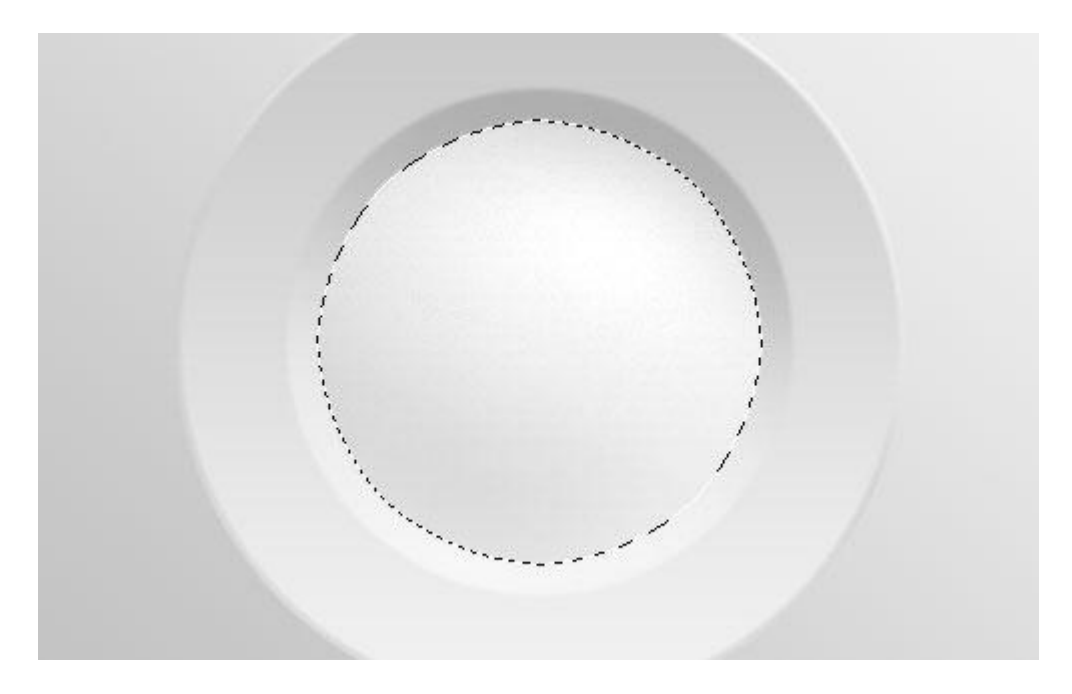

5) Schaduw toevoegen aan laag met bord, laagstijl 'Slagschaduw' met onderstaande instellingen.

| Styles                    | Structure                      | ОК                   |
|---------------------------|--------------------------------|----------------------|
| Blending Options: Default | Blend Mode: Multiply           | Reset                |
| 🗹 Drop Shadow             | Opacity: 40 %                  | New Style            |
| Inner Shadow              |                                |                      |
| Outer Glow                | Angle: 80 ° Ose Global Lig     | ght rie <u>v</u> iew |
| 🕒 Inner Glow              | Distance: 5 px                 |                      |
| Bevel and Emboss          | Sp <u>r</u> ead: 0_%           |                      |
| Contour                   | Size:                          |                      |
| 🖸 Texture                 | Quality                        |                      |
| 🖂 Satin                   |                                |                      |
| Color Overlay             |                                |                      |
| Gradient Overlay          | <u>N</u> oise:0_%              |                      |
| Pattern Overlay           | Z Layer Knocks Out Drop Shadow |                      |
| 🖂 Stroke                  |                                |                      |
|                           |                                |                      |
|                           |                                |                      |
|                           |                                |                      |

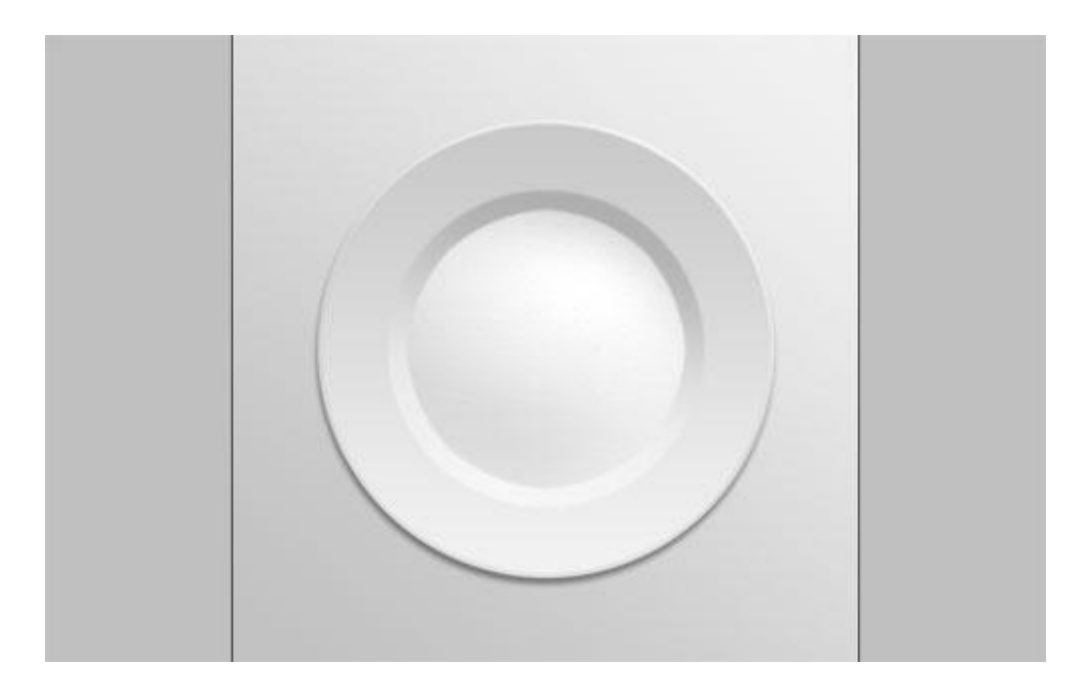

Slagschaduw op een aparte laag zetten: rechtsklikken op de laagstijl en kiezen voor 'Laag maken'. Selecteer de bekomen laag: bewerk de schaduw met het gereedschap Natte vinger (penseel = 500px, Modus = Normaal, Sterkte = 70%).

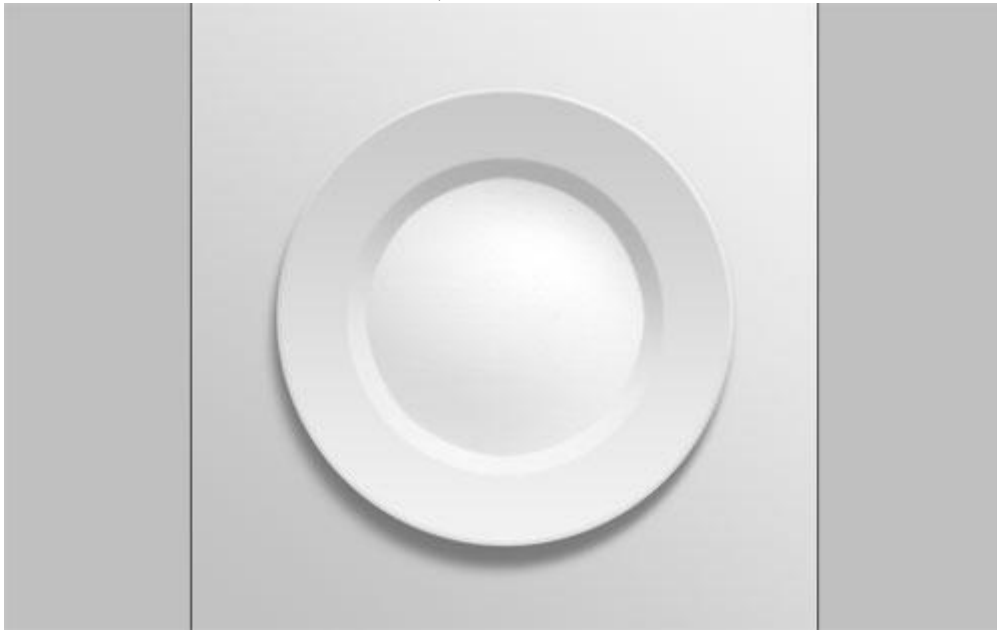

6) Nieuwe laag boven laag met bord, hard penseel, zwarte kleur, voeg 4 stippen toe aan het bord.

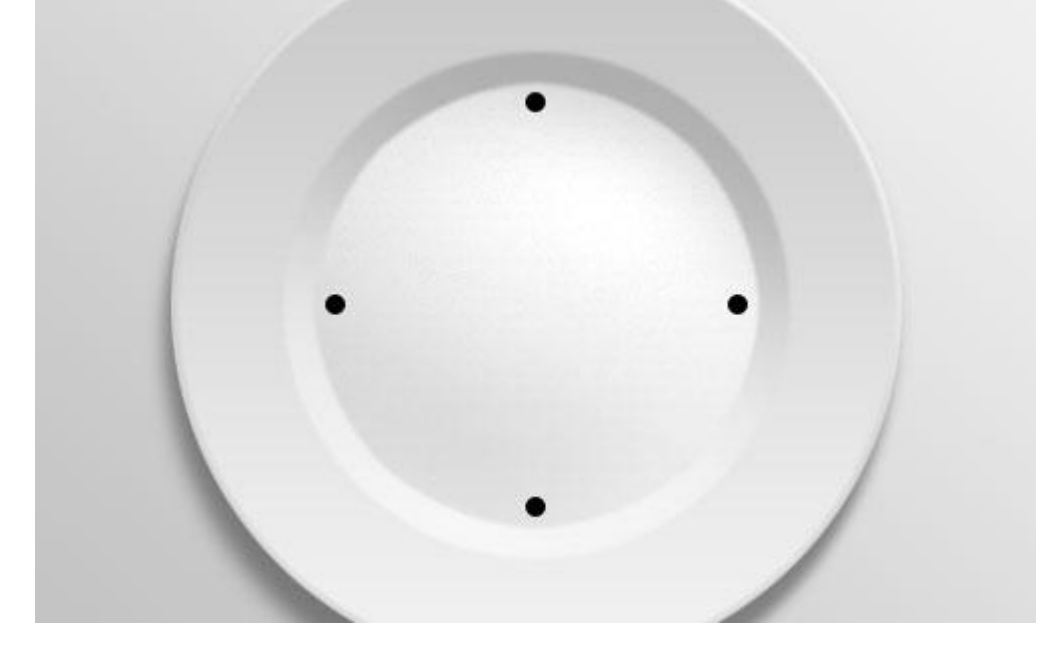

Nieuwe laag, kleiner penseel, 8 stippen toevoegen.

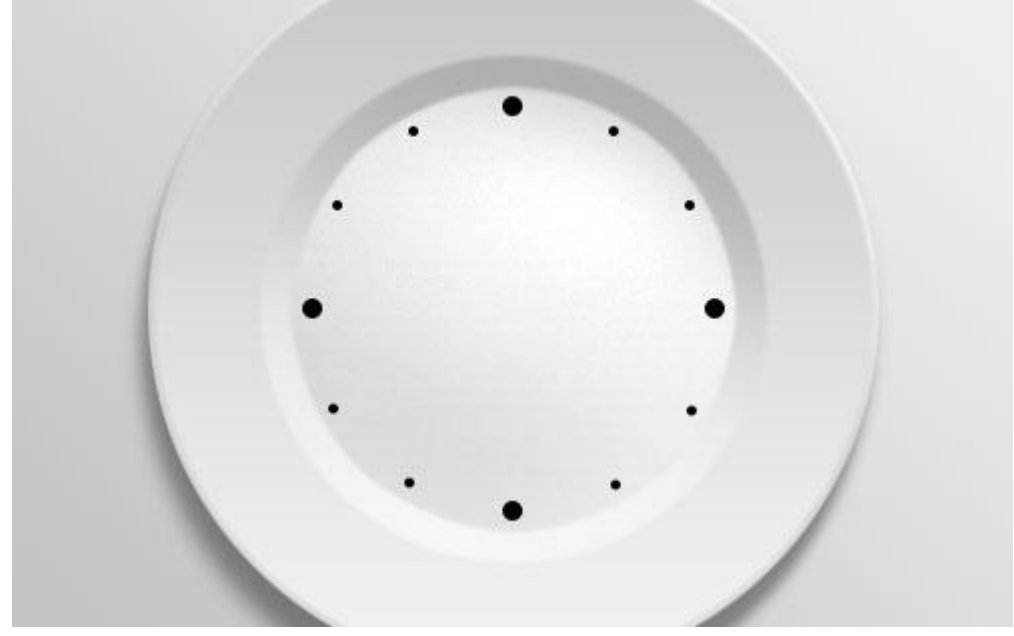

Voeg ook de cijfers toe met het Horizontaal Tekstgereedschap. Gebruikt lettertype = Bickham Script Pro, gebruik gerust een ander lettertype.

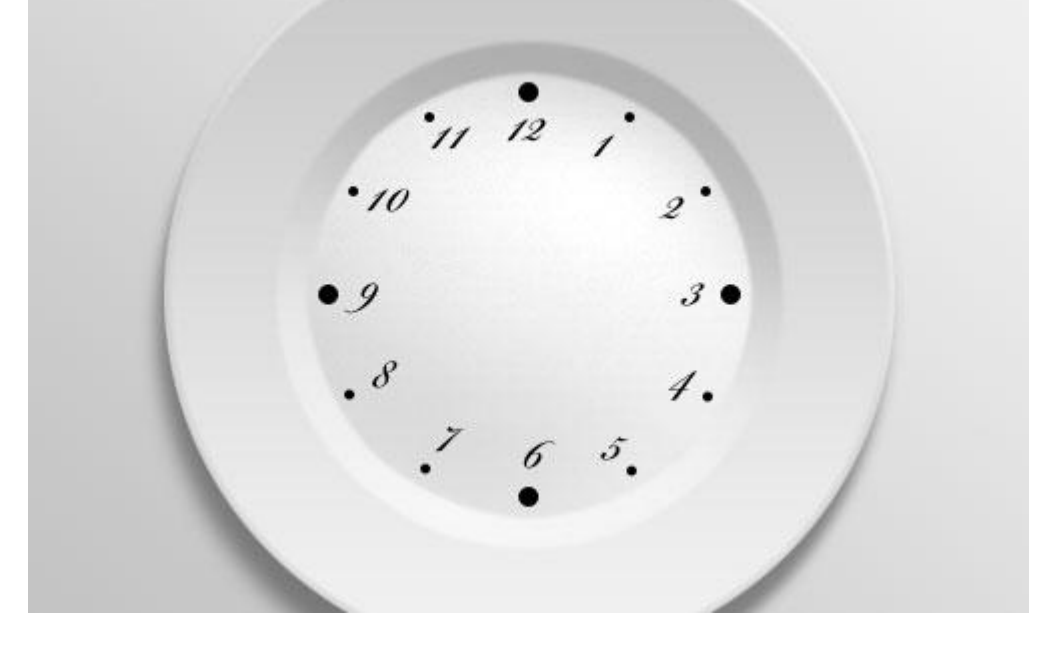

7) Als wijzers gebruiken we onderstaande afbeelding met vork en lepel. Afbeelding openen, uitselecteren, kopiëren (Ctrl+C) en daarna plakken (Ctrl+V) op je werk document. Pas grootte aan (Ctrl + T), plaats zoals gewenst. Geef bekomen laag dan onderstaande Slagschaduw.

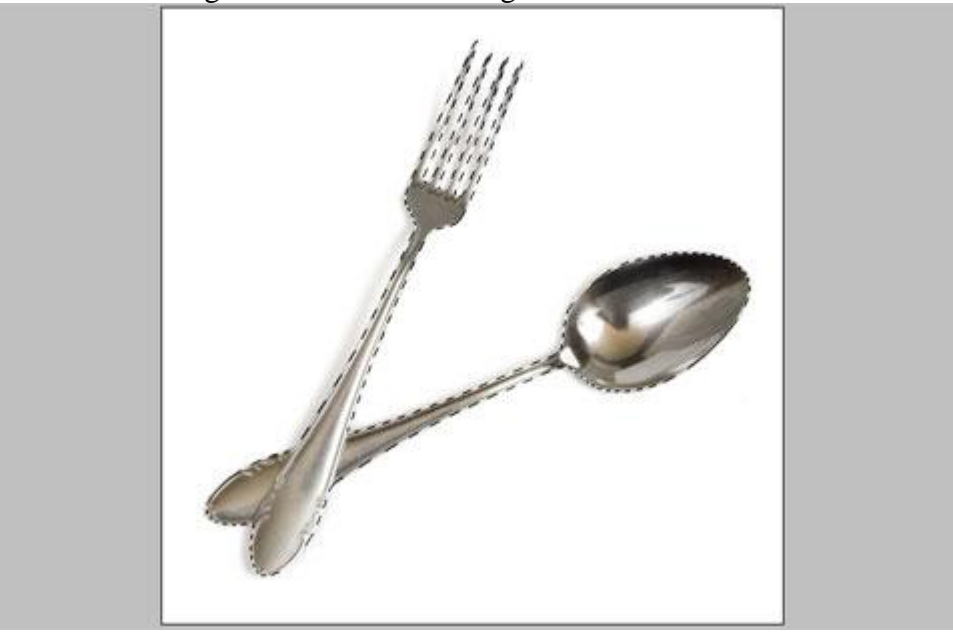

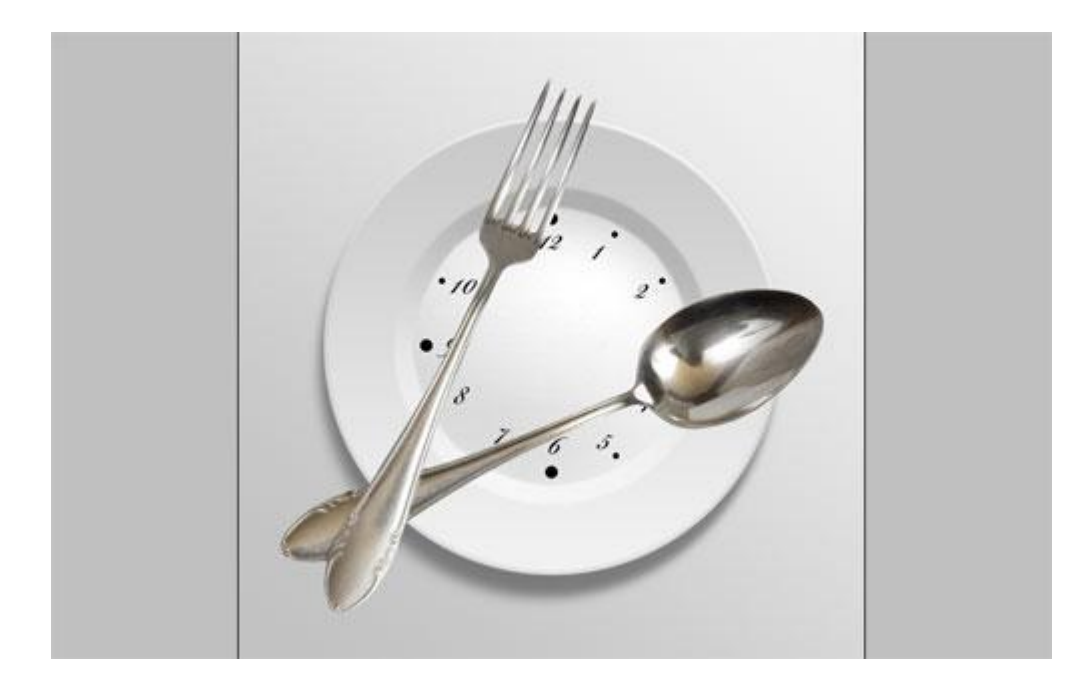

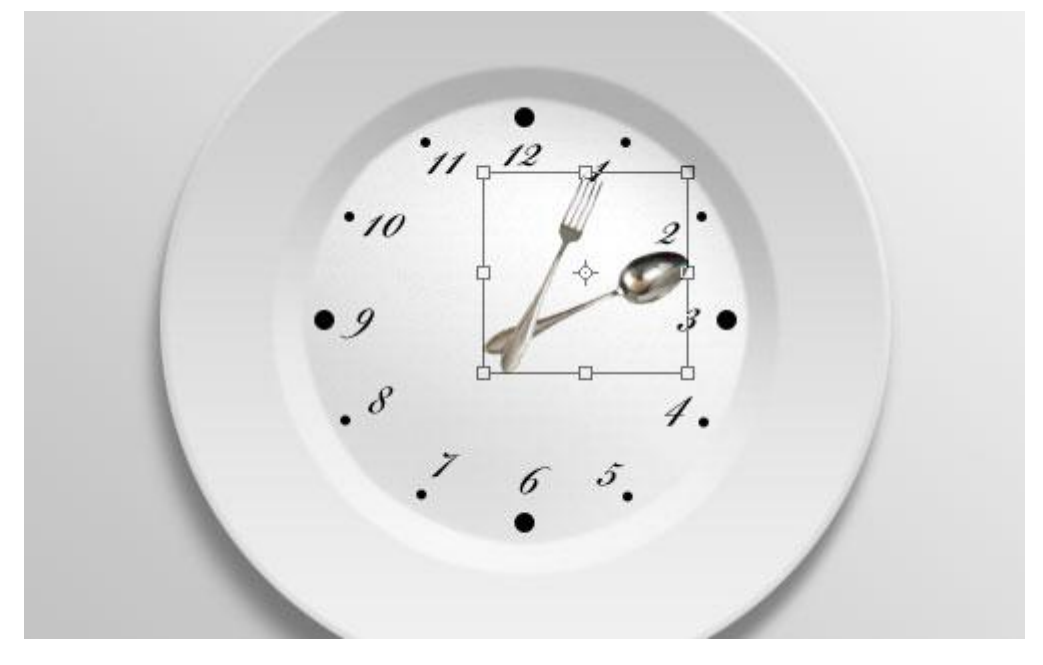

| Layer Style               |                                | 0           |
|---------------------------|--------------------------------|-------------|
| Styles                    | Drop Shadow<br>Structure       | ОК          |
| Blending Options: Default | Blend Mode: Multiply           | Reset       |
| 🖬 Drop Shadow             | Opacity: 25 %                  | New Style   |
| 🕒 Inner Shadow            |                                |             |
| Outer Glow                | Angle: 76 0 Use Global Lig     | ght ereziew |
| 🔁 Inner Glow              | Distance:                      |             |
| Bevel and Emboss          | Sp <u>r</u> ead: 0_%           |             |
| Contour                   | Size:                          |             |
| Texture                   | Quality                        |             |
| 🖸 Satin                   |                                |             |
| Color Overlay             |                                |             |
| Gradient Overlay          | <u>N</u> oise:0_%              |             |
| Pattern Overlay           | Z Layer Knocks Out Drop Shadow |             |
| Stroke                    |                                |             |
|                           |                                |             |
|                           |                                |             |
|                           |                                |             |
|                           |                                |             |

Komen eten - blz 9

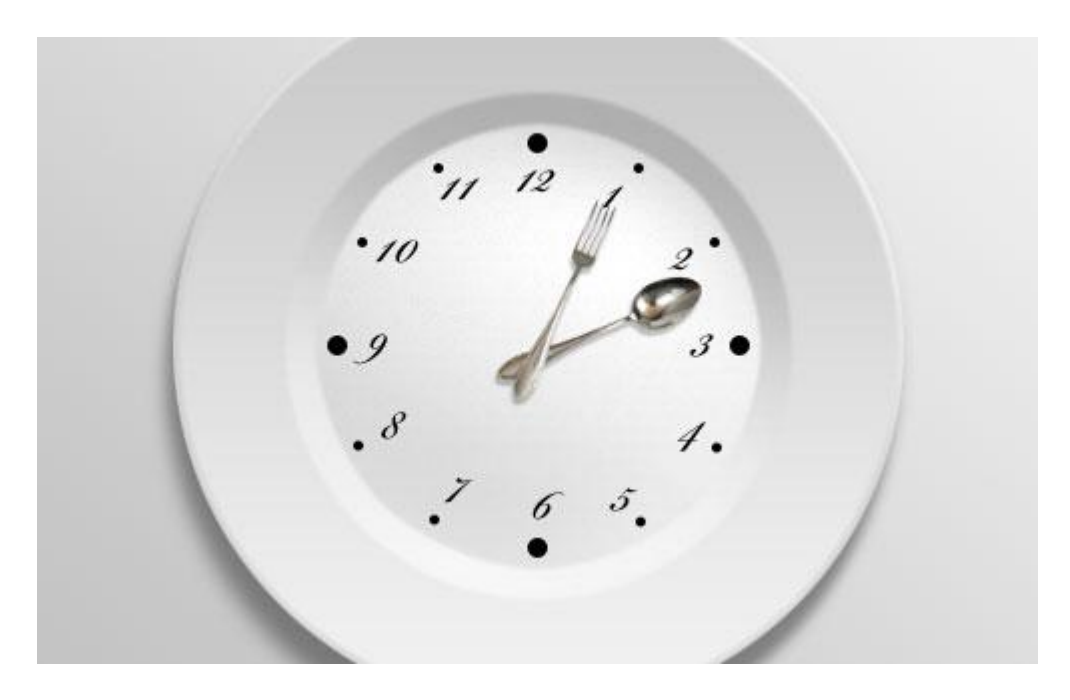

8) Nog tekst toevoegen.Nieuwe laag.Selecteer het ovaal vormgereedschap, optie op Paden, teken de cirkel:

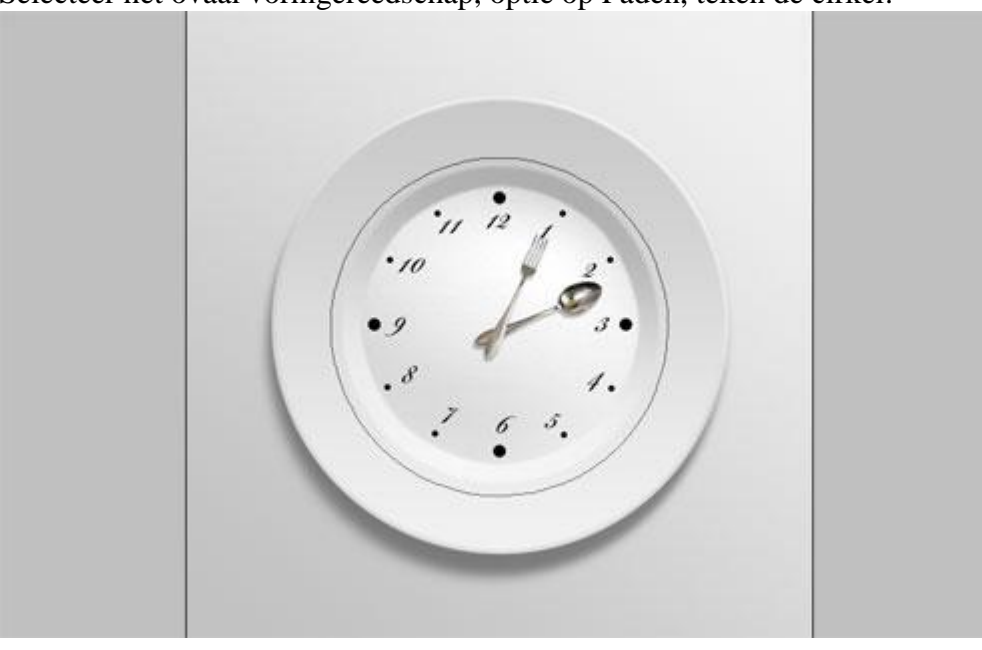

Tekstgereedschap selecteren, ga met de muis tot boven de getekende lijn, als je onderstaand tekentje ziet verschijnen klik je en typ je de gewenste tekst.

Gebruikt letterype is 'CAC Saxon', maar je gebruikt natuurlijk wat je zelf wenst. Klik dan Ctrl + H om het pad te verwijderen.

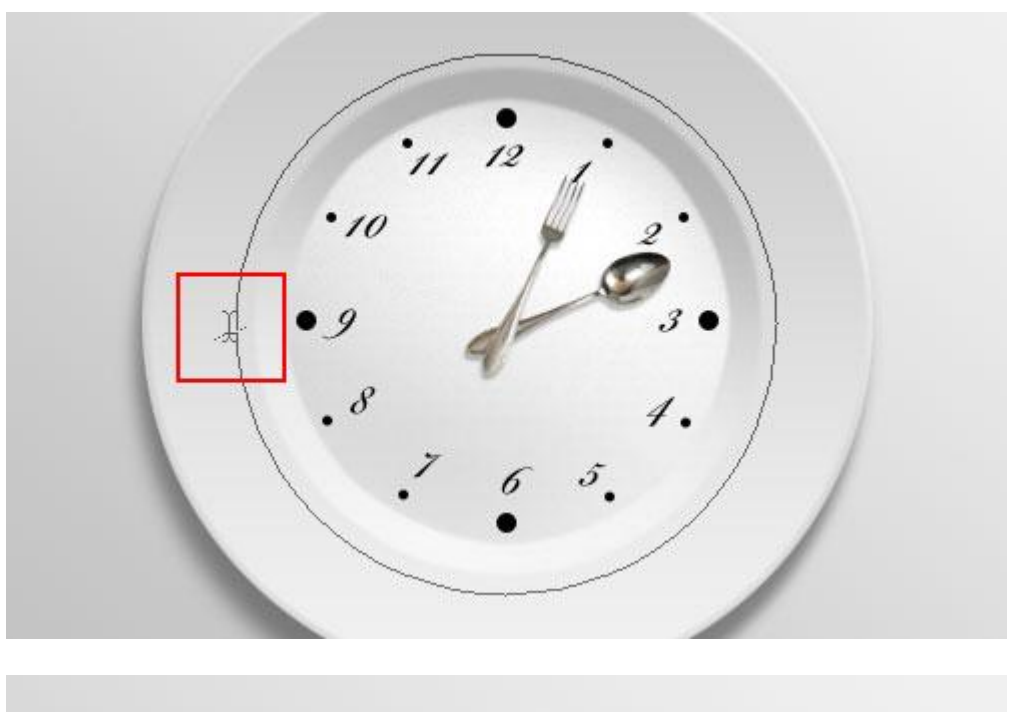

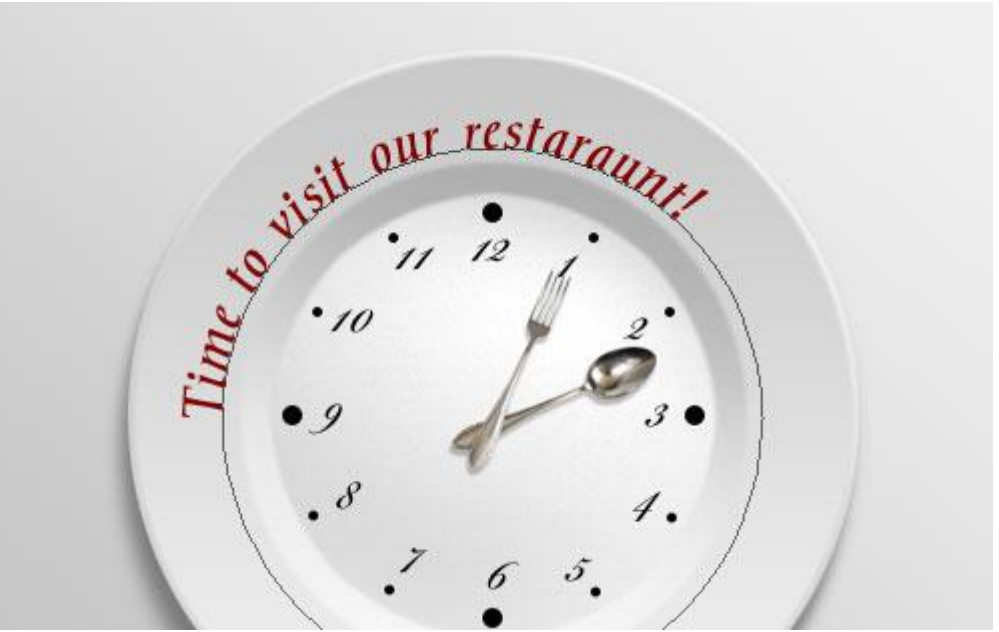

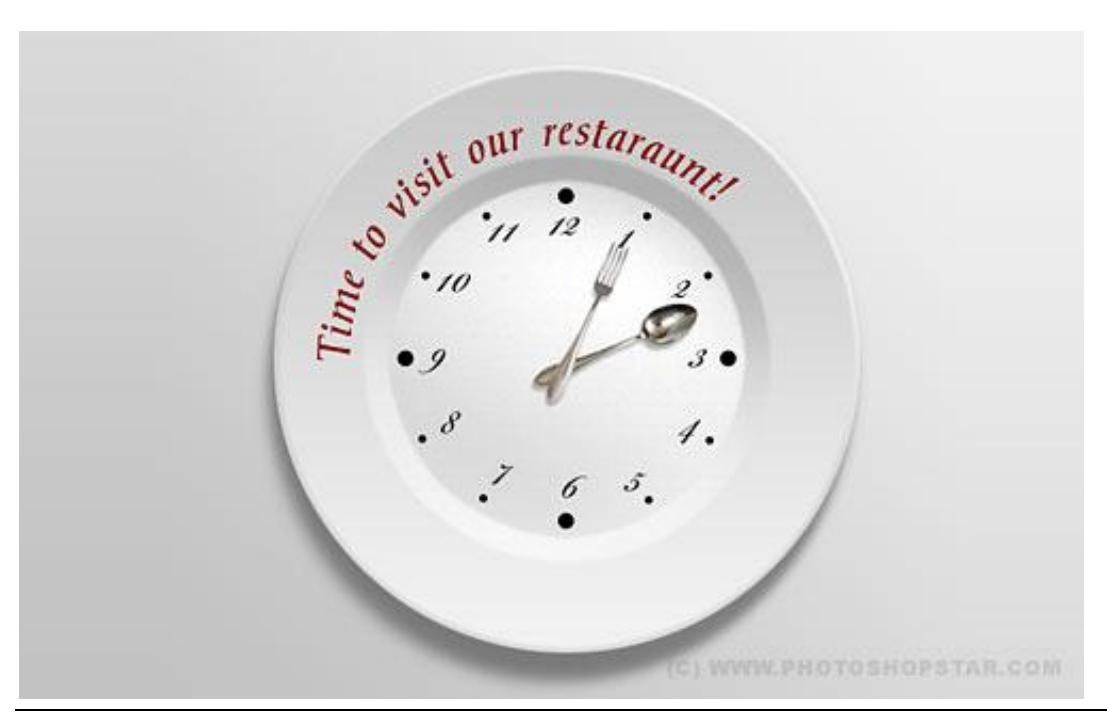